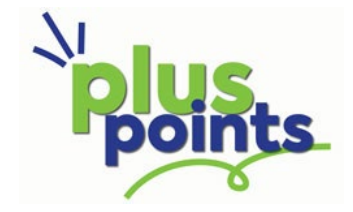

## **Customer Instruction**

When you go into the login screen, your need to click on the **Register here >** link

| Polints                                    | plants                                                                                                    |  |  |
|--------------------------------------------|----------------------------------------------------------------------------------------------------|--|--|
| Login to Plus Points                       | Register with Plus Points                                                                                                    |  |  |
| E-Mail Address                             | First Name                                                                                                    |  |  |
| angelam@thetrusts.co.nz                    | Email Address                                                                                                    |  |  |
| Password                                   | angelam@thetrusts.co.nz                                                                                                    |  |  |
|                                            | Birth Date (dd/mm/yyyy)                                                                                                    |  |  |
| Login                                      |                                                                                                    |  |  |
| saz<br>Fargeit - our Pasiswordf            | Password                                                                                                    |  |  |
|                                            | Say Yes! to Plus Points emails to get the best rewards, fresh gigs, and latest news<br>sent straight to your inbox before anyone else. |  |  |
| Need to create an account? Register here › | Register                                                                                                    |  |  |

You then pop in your details, set a password, then click **Register**.

From there, you will receive an email asking you to confirm.

Click on that confirmation link which will bring you to

| points Dashboa                         |                              |                                                                         |                                            | 🛔 Hi Angela 🛛 🕪 Logout                |
|----------------------------------------|------------------------------|-------------------------------------------------------------------------|--------------------------------------------|---------------------------------------|
| Hello Angela,                          | welcome to Plus I            | Points!                                                                 |                                            |                                       |
| 5.00<br>Points available<br>your accor | )<br>to use in Po<br>unt. e) | <b>0.00</b><br>ints that are going to<br>pire within the next<br>month. | <b>Standard</b><br>Your membership status. | Taphouse Avondale<br>Your home venue. |
| Your Recent T                          | ransactions                  |                                                                         |                                            |                                       |
| Date                                   | From                         | Transaction                                                             | Points                                     | 🚍 Add a Card                          |
| 12/03/2024                             | Taphouse Avondale            | \$5.00                                                                  | 5.00                                       |                                       |
|                                        |                              |                                                                         |                                            | pulies                                |
|                                        |                              |                                                                         |                                            | 66000975<br>Angela Murphy             |

Click on the Add a Card link and put in your card number.

Your details should pop up from there.

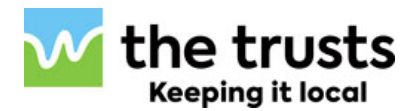